# Certify SRCs – SGS Application Guide

This guide explains how to apply online to certify Stormwater Retention Credits (SRCs) using the Department of Energy and Environment's (DOEE's) Surface and Groundwater System (SGS), available at <u>doee.dc.gov/sgs</u>.

# **Before Starting the Application**

- 1. Use your own account
- 2. Confirm your site access and SRC permissions
- 3. Learn how to find your site, plan, and BMP records
- 4. Get your as-built approved
- 5. Get your BMP inspections approved
- 6. Prepare your Maintenance Agreement
- 7. Set a value for your SRCs (optional)

#### How to Submit the Application

- **<u>1.</u>** Create a new application
- 2. Edit an existing application
- 3. Enter general information
- 4. Enter SRC owner information
- 5. Select green infrastructure BMPs to generate SRCs
- 6. Sign and submit the application
- 7. Apply for RiverSmart Rewards (optional)

# **Before Starting the Application**

#### 1. Use your own account

To use SGS to apply to Certify SRCs, you need to have your own SGS account.

**DO NOT** share a username or password for an SGS account with someone else. This is against DOEE policy and may lead to deactivating the shared account. It may also delay your application and require you to re-submit.

If you don't have an SGS account, create one at <u>doee.dc.gov/sgs</u>.

#### 2. Confirm your site access and SRC permissions

To submit a Certify SRCs application, you need to be set up in the SGS as either the site owner or their agent.

• Site owner - If your SGS account is listed as the site owner, then you already have SRC permissions and full access to the site and can skip to <u>Step 3</u>. If you are not sure, find out <u>how</u> to see the sites you own in the SGS.

• Agent of the Site owner with site and SRC permissions - If you are applying on behalf of the site owner, you first need to be set up in the SGS as the site owner's agent. Follow the <u>Agents & Staff Instructions</u> and make sure the site owner provides you with SRC permissions.

If you can't see the plan in the SGS after following the <u>instructions to locate a plan</u>, then you need to set up the correct agent relationship that specifies SRC permissions for that site.

### 3. Learn how to find your site, plan, and BMP records

Before you can apply to Certify SRCs, **you must** already have a DOEE-approved Stormwater Management Plan (SWMP) in the SGS. To complete this application, you also need to know how to open your SWMP and best management practice (BMP) records to view or add information.

#### How to open a site or plan record in the SGS

#### 1. Log in to the SGS and click the Erosion, Stormwater, Green Area Ratio and Floodplain button.

| * * DEPARTMENT     OF ENERGY & Surface and Groundwater System     ENVIRONMENT     Sourcements of the definition of the definition of |                                                                                                    |                                                                                                |                                                                                                    |  |  |  |  |  |  |
|----------------------------------------------------------------------------------------------------|----------------------------------------------------------------------------------------------------|------------------------------------------------------------------------------------------------|----------------------------------------------------------------------------------------------------|--|--|--|--|--|--|
| Program Directory + Support + Instructions + Reso                                                                                                    | vurces +                                                                                                    |                                                                                                |                                                                                                    |  |  |  |  |  |  |
| Erosion, Stormwater, Green                                                                                                    | Wells and Soil Borings                                                                                                    | Wetlands and Streams                                                                           | Pay Fees                                                                                           |  |  |  |  |  |  |
| Enter and access Erosion and<br>Sediment Control (ESC),<br>Stormwater Management (SWM),<br>Green Area Ratio (GAR) and<br>Floodplain Management (FPM)<br>permit applications and<br>inspections. Participate in the<br>Stormwater Retention Credit<br>(SRC) trading, RiverSmart<br>Rewards and Self Inspection Self<br>Reporting (SISR) programs.                                                                                                    | Enter and access Wells and Soil<br>Borings permit applications.<br>Enter Driller company and<br>individual driller information. | Enter and access Wetland and<br>Stream Permit applications or<br>Water Quality Certifications. | Search for fee assessments<br>based on your fee ID or plan<br>number and make a payment<br>online. |  |  |  |  |  |  |

#### 2. Click the Sites and Plans button.

| * * * DEPARTMENT<br>OF ENERGY & Surface and Groundwater System - ESC, SWM, GAR & FPM<br>CONSERVENT OF THE SERVET OF COLUMBA                                                                                                    |                                                                                                    |                                                                                                    |                                                                                                    |                                                                                                    |  |  |  |  |  |  |  |  |
|----------------------------------------------------------------------------------------------------|----------------------------------------------------------------------------------------------------|----------------------------------------------------------------------------------------------------|----------------------------------------------------------------------------------------------------|----------------------------------------------------------------------------------------------------|--|--|--|--|--|--|--|--|
| SGS Home Program Directory + Suppor                                                                                                    | rt + Instructions + Resources +                                                                                                    |                                                                                                    |                                                                                                    |                                                                                                    |  |  |  |  |  |  |  |  |
| Public Us                                                                                                    | Public User Home Page >> ESC, SWM, GAR and FPM                                                                                                    |                                                                                                    |                                                                                                    |                                                                                                    |  |  |  |  |  |  |  |  |
|                                                                                                    | My Pending Actions                                                                                                    | ( 4 records )                                                                                         | Colu                                                                                                    | mn Filter(s) ( 0 Set )                                                                                                    |  |  |  |  |  |  |  |  |
| * This report shows actions available to you in the Surface and Groundwater system. The report indicates which actions you are required to take and which actions are optional.<br>This is not an exhaustive list of all actions, but is meant to assist in completing common actions. |                                                                                                    |                                                                                                    |                                                                                                    |                                                                                                    |  |  |  |  |  |  |  |  |
|                                                                                                    | Sites and Plans                                                                                                    | BMPs                                                                                                  | Agents and Staff                                                                                                 | SRC and Offv Registry                                                                                                    |  |  |  |  |  |  |  |  |
|                                                                                                    | Construction permit Information<br>for DOEE plan review for Soil<br>Erosion and Sediment Control,<br>Green Area Ratio, Stormwater<br>Management and Floodplain | View your BMPs                                                                                        | Give someone permission to<br>access your projects or request<br>permission to access someone<br>else's projects | View SRCs for sale, final prices of<br>trades, current off-site retention<br>(Offv) obligations and expected<br>Offv and SRCs |  |  |  |  |  |  |  |  |
|                                                                                                    | My SRCs and Offv<br>Participate in Stormwater<br>Retention Credit (SRC) trading<br>and/or meet an Off-Site Retention                                           | RiverSmart Rewards<br>Apply for RiverSmart Rewards<br>and receive discounts on your DC<br>Water bill. | Self-Inspection / Self-<br>Reporting<br>Submit inspection and<br>maintenance reports for post-                   | Pay Fees<br>Search for fee assessments<br>based on your plan number and<br>make a payment online. You can                     |  |  |  |  |  |  |  |  |

- 3. In the **My Sites** section or the **All Plans** section, look for the address or plan number to locate the correct record.
- 4. Click the "eye" icon next to the record to open it.

| * * * DEPARTMENT<br>OF ENERGY &<br>ENVIRONMENT<br>GOVERNMENT OF THE DISTRICT OF COLUMBA |                                                                   |                                    |                   |                 |             |                 |                 |  |  |  |  |  |
|-----------------------------------------------------------------------------------------|-------------------------------------------------------------------|------------------------------------|-------------------|-----------------|-------------|-----------------|-----------------|--|--|--|--|--|
| SGS Home                                                                                | ESC, SWM, GAR & FPM                                               | Home Program Directory +           | Support +         | Instructions +  | Resources + |                 |                 |  |  |  |  |  |
| Public                                                                                  | Public User Home Page >> ESC, SWM, GAR and FPM >> Sites and Plans |                                    |                   |                 |             |                 |                 |  |  |  |  |  |
| All Plans ( 152 records ) Column Filter(s) ( 0 Set )                                    |                                                                   |                                    |                   |                 |             |                 |                 |  |  |  |  |  |
| Final Con                                                                               | structio Plan number and                                          | What type of activ Is the entire s | site i Is Site an | n "AWDZ Total a | rea Site    | SWRv (gal) Offv | SRC eligibility |  |  |  |  |  |
| 0                                                                                       | s6716: 12003 1st<br>Street NE                                     | Yes                                |                   | 100             | 0           | 0               | 0               |  |  |  |  |  |
| Θ                                                                                       | s6565: 1200 1st<br>Street NE                                      | Yes                                |                   | 100             | 0           | 0               | 0               |  |  |  |  |  |
| Θ                                                                                       | s6373: 1200 1st<br>Street NE                                      | Yes                                |                   | 0               | 0           | 0               | 0               |  |  |  |  |  |
| 0                                                                                       | s6316: 1200 1st<br>Street NE                                      | Yes                                |                   | 0               | 0           | 0               | 0               |  |  |  |  |  |

5. If you follow these steps and can't see the plan, you need to <u>confirm your SGS permissions and</u> <u>access</u>.

#### How to find a list of the BMPs on your SWMP

- 1. Open the plan record in the SGS (<u>click here to learn how</u>).
- 2. Scroll down to the **BMPs** section to see a report of the BMP records, including the type and ID number for each one. Click the "eye" icon next to a record to see more detail.

|         | EPARTMENT<br>OF ENERGY &<br>NVIRONMENT<br>ME DISTRICT OF COLUMBIA | Surface and                                    | Groundwater Sys                   | tem - ESC, S                          | SWM, GAR 8                     | k FPM                          |                              |                    |                                          |                         |  |  |
|---------|-------------------------------------------------------------------|------------------------------------------------|-----------------------------------|---------------------------------------|--------------------------------|--------------------------------|------------------------------|--------------------|------------------------------------------|-------------------------|--|--|
| S Horne | ESC, SWM, GAR                                                     | & FPM Home                                     | Program Directory +               | Support +                             | Instructions +                 | Resources +                    |                              |                    |                                          |                         |  |  |
|         | ✓ BMPs                                                            |                                                |                                   |                                       |                                |                                |                              |                    |                                          |                         |  |  |
|         | Full F                                                            | Report   Mor                                   | re ▼ 4BMPs                        |                                       |                                |                                |                              |                    |                                          |                         |  |  |
|         | BMP title                                                         |                                                |                                   | BMP storage<br>volume<br>(cubic feet) | Reter<br>vol<br>achi<br>(cubic | ntion<br>lume<br>eved<br>feet) | Downstream BMP ID<br>Numbers | Treatment<br>Train | Most recent<br>maintenance<br>inspection | Maintenance<br>required |  |  |
|         | 00                                                                | 🖉 💿 7366-1-1 Green roof 1 Extensive green roof |                                   | of                                    | 60                             |                                | 60                           |                    |                                          |                         |  |  |
|         | 10                                                                | 7366-1-2 B                                     | ioretention 1 Engin               | eered tree p                          | its                            | 200                            |                              | 200                |                                          |                         |  |  |
|         | 10                                                                | 7366-2-1 Ti<br>Engineered                      | reatment Train Bio<br>I tree pits | retention 1                           |                                | 45                             |                              | 45                 | 7366-2-2                                 | TT - 7366-2-1           |  |  |
|         | / 🥥 7366-2-<br>Enginee                                            |                                                | reatment Train Bio<br>I tree pits | retention 2                           |                                | 350                            |                              | 350                |                                          |                         |  |  |
|         | тот                                                               |                                                |                                   |                                       |                                | 655                            |                              | 655                |                                          |                         |  |  |

# 4. Get your as-built approved

You are required to have a DOEE-approved as-built Stormwater Management Plan (SWMP) in the SGS before you can complete an application to Certify SRCs.

To be able to submit the as-built plan for approval, you must first have an approved SWMP with an approved DOEE final construction inspection in the SGS.

If you know the as-built is already uploaded and approved in the SGS, skip to <u>Step 5</u>.

#### How to see if the as-built has been uploaded and approved

- 1. Open the plan record in the SGS (click here to learn how).
- 2. Scroll down to the **Plan Documents** section and look for entry near the bottom of the list where the column:
  - File Type says "As-built"
  - File includes the word "stamped" in the file name, which means it is approved.

|          | * * DEPARTMENT<br>OF ENERGY & Surface and Groundwater System - ESC, SWM, GAR & FPM<br>EVVIDONMENT<br>Occument of a control of country |              |                     |           |                 |             |                                                                  |           |                   |  |  |
|----------|----------------------------------------------------------------------------------------------------|--------------|---------------------|-----------|-----------------|-------------|------------------------------------------------------------------|-----------|-------------------|--|--|
| SGS Home | ESC, SWM, GAR                                                                                                    | & FPM Home   | Program Directory + | Support + | Instructions +  | Resources + |                                                                  |           |                   |  |  |
|          | <b>→</b> P                                                                                                    | LAN DOC      | UMENTS              |           |                 |             |                                                                  |           |                   |  |  |
|          |                                                                                                    | Add Do       | cument              |           |                 |             |                                                                  |           |                   |  |  |
|          |                                                                                                    | Submit       | As-Built            |           |                 |             |                                                                  |           |                   |  |  |
|          | File                                                                                                    |              |                     | 1         | ype of Document | Page o      | f covenant with technical<br>and legal sufficiency<br>signatures | Plan Type | Comment           |  |  |
|          | <u>6842x</u>                                                                                                    | Stamped 07-0 | 06-2022_70602.pdf   |           | Plan set        |             |                                                                  | As-Built  | SWM as-built plan |  |  |
|          |                                                                                                    |              |                     |           |                 |             |                                                                  |           |                   |  |  |

3. If you've found a stamped as-built, skip to <u>Step 5</u>. If not, you need to <u>submit the as-built</u>.

#### How to submit the as-built

- 1. Open the plan record in the SGS (click here to learn how).
- 2. Scroll down to the **Plan Documents** section and click the **Submit as-built** button (see screenshot on the next page).

If you don't see the **Submit as-built** button, check with your:

- DOEE plan reviewer to make sure the plan has been approved in the SGS.
- DOEE inspector to make sure the final construction inspection has been approved in the SGS.

| * * DEPARTMENT<br>OF ENERGY &<br>ENVIRONMENT<br>CONSIDENT OF THE DATACE OF COLUMNA | d Groundwater System - ESC, SWM, GAR & FPM                                                                                                    |
|------------------------------------------------------------------------------------|----------------------------------------------------------------------------------------------------|
| SGS Home ESC, SWM, GAR & FPM Home                                                  | Program Directory + Support + Instructions + Resources +                                                                                           |
| Public User Home Page >> ESC, SWM, GA                                              | R and FPM >> Sites and Plans >> Record View                                                                                                    |
|                                                                                    | PLAN TYPE AND EXEMPTIONS                                                                                                    |
|                                                                                    | APR/Velocity                                                                                                    |
|                                                                                    | > SITE AND LOCATION                                                                                                    |
|                                                                                    | LAND COVER AND SITE DRAINAGE AREAS                                                                                                    |
|                                                                                    | > BMPs                                                                                                    |
|                                                                                    | RETENTION AND TREATMENT REQUIREMENTS                                                                                                    |
|                                                                                    | RETENTION AND TREATMENT ACHIEVED                                                                                                    |
|                                                                                    | > SUMMARY OF OFFV & SRCs                                                                                                    |
|                                                                                    | DETENTION REQUIREMENTS                                                                                                    |
|                                                                                    | PROJECT DESCRIPTION                                                                                                    |
|                                                                                    | CONSTRUCTION INFORMATION                                                                                                    |
|                                                                                    | GREEN AREA RATIO                                                                                                    |
|                                                                                    | CLE Information                                                                                                    |
|                                                                                    | ✓ PLAN DOCUMENTS                                                                                                    |
|                                                                                    | Add Document Submit Al-Built                                                                                                    |
|                                                                                    | Fix Type of Document Page of coverant with Individual and Significance Plan Type Comment Date Modified DOEE access only only Technical sufficiency |
|                                                                                    | No documents found                                                                                                    |
|                                                                                    | > OFFY COMPLIANCE                                                                                                    |
|                                                                                    | APPLICATIONS TO USE SRCS                                                                                                    |
|                                                                                    | NOTIFICATIONS OF ILF PAYMENT                                                                                                    |
|                                                                                    |                                                                                                    |

- 3. Use the **Choose File** button to select the as-built file from your computer and attach it.
- 4. In the **Type of Document** field, select **as-built**, and then click **Save & close**.
- 5. Your DOEE inspector will review the as-built for approval and may contact you if there are questions.

| * * * DEPARTMENT<br>OF ENERGY &<br>ENVIRONMENT<br>COVENMENT OF THE DISTECT OF COLUMBA | d Groundwater System   | - ESC, SWM,                                                            | GAR & FPM                                                             |                                                                        |
|---------------------------------------------------------------------------------------|------------------------|------------------------------------------------------------------------|-----------------------------------------------------------------------|------------------------------------------------------------------------|
| SGS Home ESC, SWM, GAR & FPM Home                                                     | Program Directory + Su | xport + Instru                                                         | tions + Resources +                                                   |                                                                        |
|                                                                                       |                        | Plan Do Main Plan numb Za66 Select the Choose Vpe of Do Comment Sove & | suments > Add Docur  r rogsmit()/reg/rement() that thi rer Management | doument iupponts::<br>and Sodiment Control Green Area Ratio Ploodplain |

## 5. Get your BMP inspections approved

To apply to Certify SRCs, all stormwater BMPs that are part of the plan must have passed an inspection within the prior six months that is recorded in the SGS.

#### Is this the first time you are certifying SRCs for this plan?

- If you completed a DOEE final construction inspection or a DOEE maintenance inspection within the past 6 months, you have met this requirement and can skip to <u>Step 6</u>.
- If not, you need to contact your DOEE inspector to schedule a new on-site inspection.

#### Have you certified SRCs for this plan before and are applying to re-certify?

• You may have the option to conduct your own BMP inspection(s) and ask DOEE to approve them through the Self-Inspection Self-Reporting (SISR) process in the SGS. Learn more about SISR.

#### How to see if a recent inspection is recorded in the SGS

- 1. Open the plan record in the SGS (click here to learn how).
- 2. Scroll down to the **Inspections** section and look for the most recent inspection date. It could be under **Construction Inspections** or **Maintenance Inspections**.

|          | * * DEPARTMENT<br>OF ENERGY &<br>ENVIRONMENT<br>Southeaded for the battleff of coulded. |                   |                                                |                |                 |                                        |  |  |  |  |  |
|----------|-----------------------------------------------------------------------------------------|-------------------|------------------------------------------------|----------------|-----------------|----------------------------------------|--|--|--|--|--|
| SGS Home | ESC, SWM,                                                                               | GAR & FPM Home    | Program Directory +                            | Support +      | Instructions +  | Resources +                            |  |  |  |  |  |
|          |                                                                                         |                   |                                                |                |                 |                                        |  |  |  |  |  |
| ~ 1      | NSPECTION                                                                               | NS                |                                                |                |                 |                                        |  |  |  |  |  |
|          | Construction insp                                                                       | pections          |                                                |                |                 |                                        |  |  |  |  |  |
|          | Full Report                                                                             | Grid Edit   Email | More  7 Inspections                            |                |                 |                                        |  |  |  |  |  |
|          | ~                                                                                       | Inspection Date C | Final<br>onstruction Inspection F<br>nspection | leports Docume | nts Photos      | Comments                               |  |  |  |  |  |
|          | 0                                                                                       | 04-25-2022        | <ul> <li>Inspection Res</li> </ul>             | ports Document | s <u>Photos</u> | Final inspection for E&S, SWM and GAR. |  |  |  |  |  |
|          |                                                                                         |                   |                                                |                |                 |                                        |  |  |  |  |  |

- 3. If this project is certifying SRCs for first time and the most recent DOEE inspection was more than 6 months ago, you will need to contact your DOEE inspector to schedule an on-site inspection.
- 4. If this project is re-certifying SRCs and the most recent inspection was more than 6 months ago, you need to complete SISR.

#### 6. Prepare your Maintenance Agreement

You must attach a maintenance agreement that covers the same period as your application to Certify SRCs. See the **Certify SRCs – Maintenance Agreement Guide** for instructions.

# 7. Set a value for your SRCs (optional)

If you don't plan to sell SRCs in the <u>SRC Registry</u>, you can skip this step.

If you plan to sell SRCs in the <u>SRC Registry</u>, you will need to list the price per SRC. You can choose any price you want, but it may be helpful to review the current market values first.

#### How to check current SRC prices

#### 1. Log in to the SGS and click the **Erosion**, **Stormwater**, **Green Area Ratio and Floodplain** button.

| * * * DEPARTMENT     OF ENERGY & Surface and Groundwater System     ENVIRONMENT     GOVERMENT OF THE IBSTRET OF COLUMBIA |                                                                                                    |                                                                                                    |                                                                                                |                                                                                                    |  |  |  |  |  |
|----------------------------------------------------------------------------------------------------|----------------------------------------------------------------------------------------------------|----------------------------------------------------------------------------------------------------|------------------------------------------------------------------------------------------------|----------------------------------------------------------------------------------------------------|--|--|--|--|--|
| Program Directory +                                                                                                    | Support + Instructions + Reso                                                                                                    | purces +                                                                                                    |                                                                                                |                                                                                                    |  |  |  |  |  |
|                                                                                                    | Erosion, Stormwater, Green                                                                                                    | Wells and Soil Borings                                                                                                    | Wetlands and Streams                                                                           | Pay Fees                                                                                           |  |  |  |  |  |
|                                                                                                    | Enter and access Erosion and<br>Sediment Control (ESC),<br>Stormwater Management (SWM),<br>Green Area Ratio (GAR) and<br>Floodplain Management (FPM)<br>permit applications and<br>inspections. Participate in the<br>Stormwater Retention Credit<br>(SRC) trading, RiverSmart<br>Rewards and Self Inspection Self<br>Reporting (SISR) programs. | Enter and access Wells and Soil<br>Borings permit applications.<br>Enter Driller company and<br>individual driller information. | Enter and access Wetland and<br>Stream Permit applications or<br>Water Quality Certifications. | Search for fee assessments<br>based on your fee ID or plan<br>number and make a payment<br>online. |  |  |  |  |  |

#### 2. Click the SRC and Offv Registry button.

| * * DEPARTMENT<br>OF ENERGY &<br>EEVINGOMMENT<br>CONSUMERY OF INE BURKT OF COLUMBR                                                                                                    |             |                                                                                                    |                                                                                                    |                                                                                                    |                                                                                                    |  |  |  |  |
|----------------------------------------------------------------------------------------------------|-------------|----------------------------------------------------------------------------------------------------|----------------------------------------------------------------------------------------------------|----------------------------------------------------------------------------------------------------|----------------------------------------------------------------------------------------------------|--|--|--|--|
| SGS Home Program Directory                                                                                                    | /+ Support+ | Instructions + Resources +                                                                                                    |                                                                                                    |                                                                                                    |                                                                                                    |  |  |  |  |
|                                                                                                    | Public User | Home Page >> ESC, SWM, GAR and FPM                                                                                                    |                                                                                                    |                                                                                                    |                                                                                                    |  |  |  |  |
|                                                                                                    |             | <ul> <li>My Pending Action</li> </ul>                                                                                                    | is ( 4 records )                                                                                      | Colu                                                                                                    | mn Filter(s) ( 0 Set )                                                                                                    |  |  |  |  |
| * This report shows actions available to you in the Surface and Groundwater system. The report indicates which actions you are required to take and which actions are optional.<br>This is not an exhaustive list of all actions, but is meant to assist in completing common actions.<br>Sites and Plans BMPs Agents and Staff SRC and Offv Registry |             |                                                                                                    |                                                                                                    |                                                                                                    |                                                                                                    |  |  |  |  |
|                                                                                                    |             | Construction permit information<br>for DOEE plan review for Soil<br>Erosion and Sediment Control,<br>Green Area Ratio, Stormwater<br>Management and Floodplain | View your BMPs                                                                                        | Give someone permission to<br>access your projects or request<br>permission to access someone<br>else's projects | View SRCs for sale, final prices of<br>trades, current off-site retention<br>(Offv) obligations and expected<br>Offv and SRCs |  |  |  |  |
|                                                                                                    |             | My SROs and Offv<br>Participate in Stormwater<br>Retention Credit (SRC) trading<br>and/or meet an Off-Site Retention                                           | RiverSmart Rewards<br>Apply for RiverSmart Rewards<br>and receive discounts on your DC<br>Water bill. | Self-Inspection / Self-<br>Reporting<br>Submit inspection and<br>maintenance reports for post-                   | Pay Fees<br>Search for fee assessments<br>based on your plan number and<br>make a payment online. You can                     |  |  |  |  |

3. To see past sale averages, click the **Final SRC Sale Prices** button.

| * * * DEPARTMENT     OF ENERGY &     Surface and Groundwater System     GOVERNMENT OF THE DISTRICT OF COLUMBIA |                     |           |                       |             |                           |               |  |  |  |  |  |
|----------------------------------------------------------------------------------------------------|---------------------|-----------|-----------------------|-------------|---------------------------|---------------|--|--|--|--|--|
| SGS Home                                                                                                    | Program Directory + | Support + | Instructions +        | Resources + |                           |               |  |  |  |  |  |
| Sys Admin Homepage >> ESC, SWM, GAR and FPM >> SRC and Offv Registry                                           |                     |           |                       |             |                           |               |  |  |  |  |  |
|                                                                                                    | SRCs for Sale       |           | Final SRC Sale Prices |             | Expected SRCs and Sellers | Expected Offv |  |  |  |  |  |
|                                                                                                    |                     |           |                       |             |                           |               |  |  |  |  |  |
|                                                                                                    |                     |           | I Want to E           | Buy SRCs    | Interested Participants   |               |  |  |  |  |  |
|                                                                                                    |                     |           |                       |             |                           |               |  |  |  |  |  |
|                                                                                                    |                     |           |                       |             |                           |               |  |  |  |  |  |

4. To see current price listings, click **SRCs for Sale**.

| * * * DEPARTMENT     OF ENERGY &     ENVIRONMENT     Government of The District of Columbia |                     |               |                       |             |                           |               |  |  |  |  |  |
|---------------------------------------------------------------------------------------------|---------------------|---------------|-----------------------|-------------|---------------------------|---------------|--|--|--|--|--|
| SGS Home                                                                                    | Program Directory + | Support +     | Instructions +        | Resources + |                           |               |  |  |  |  |  |
| Sys Admin Homepage >> ESC, SWM, GAR and FPM >> SRC and Offv Registry                        |                     |               |                       |             |                           |               |  |  |  |  |  |
|                                                                                             | ,<br>SRCs for Sale  |               | Final SRC Sale Prices |             | Expected SRCs and Sellers | Expected Offv |  |  |  |  |  |
|                                                                                             |                     | I Want to Buy |                       | Buy SRCs    | Interested Participants   |               |  |  |  |  |  |
|                                                                                             |                     |               |                       |             |                           |               |  |  |  |  |  |

# How to Submit the Application

After you collect all the necessary information, you need to submit your application in the SGS.

#### 1. Create a new application

1. Log in to the SGS and click the Erosion, Stormwater, Green Area Ratio and Floodplain button.

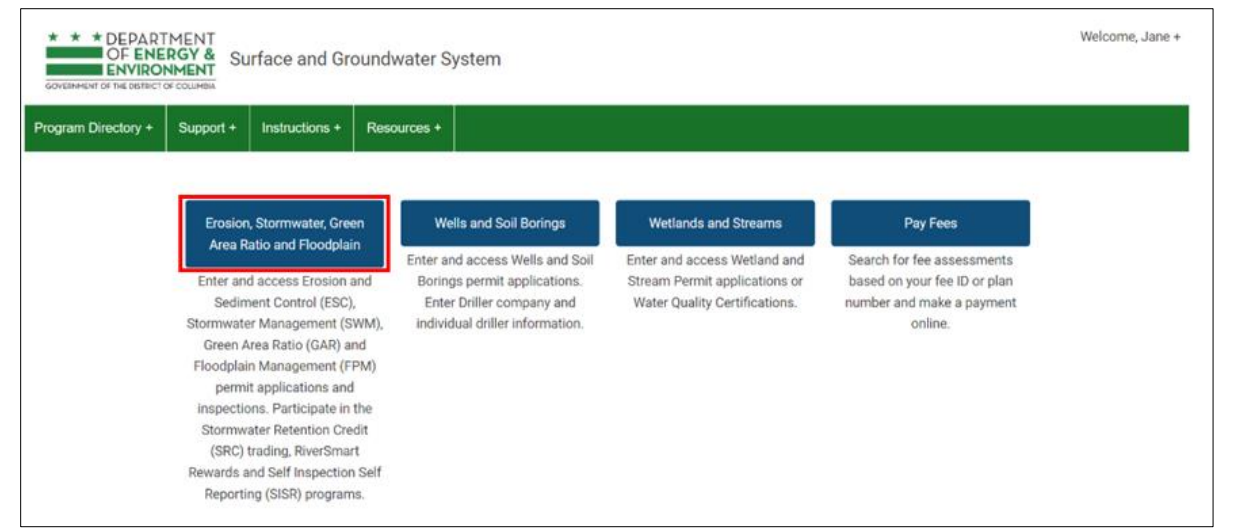

#### 2. Click the My SRCs and Offv button.

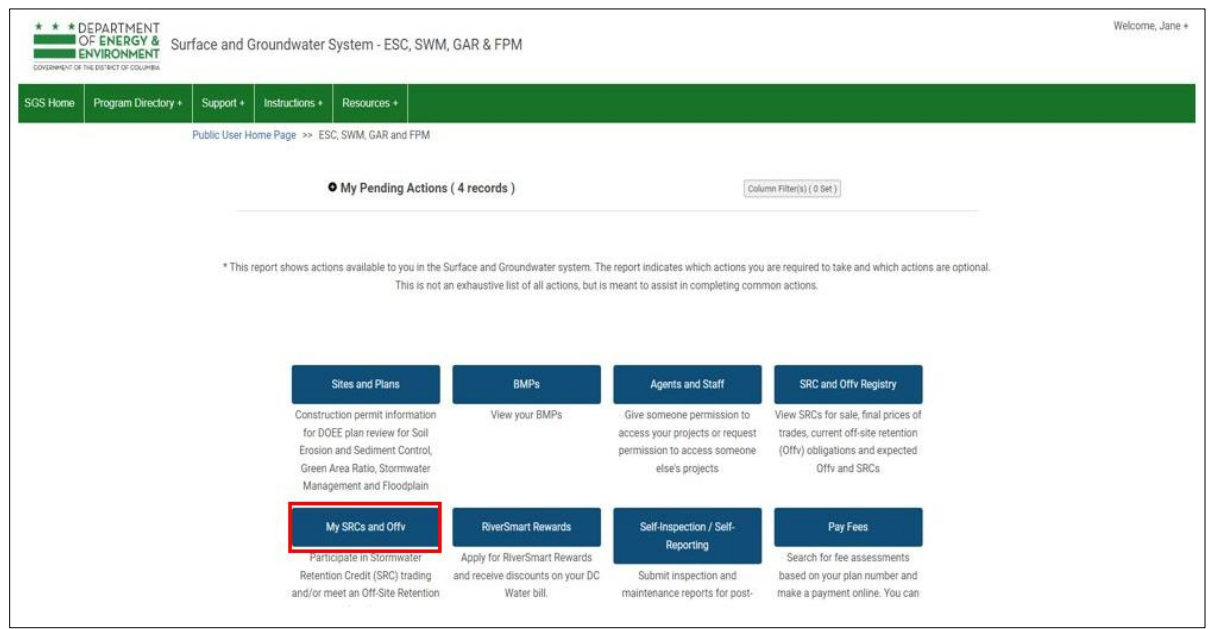

3. Click the Certify SRCs button, which will create a new application.

|          | DEPARTMENT<br>OF ENERGY &<br>ENVIRONMENT<br>FINE DSTRECT OF COLUMBIA | l Groundwater Syst                                                                                                    | em - ESC, SWM, GA                                                                                                    | R & FPM                                                                                                    |                                                                                                    | Welcome, Jane + |
|----------|----------------------------------------------------------------------|----------------------------------------------------------------------------------------------------|----------------------------------------------------------------------------------------------------|----------------------------------------------------------------------------------------------------|----------------------------------------------------------------------------------------------------|-----------------|
| SGS Home | ESC, SWM, GAR & FPM Home                                             | Program Directory +                                                                                                    | Instructions + Resour                                                                                                    | ces + Support +                                                                                                    |                                                                                                    |                 |
|          | Public User Home Page >> ESC,                                        | SWM, GAR and FPM 😕 I                                                                                                    | My SRCs and Offv                                                                                                    |                                                                                                    |                                                                                                    |                 |
|          | Generate<br>Credits (SF<br>green infr                                | Certify SRCs<br>Stormwater Retention<br>RCs) for your voluntary<br>rastructure practices.                                    | Use SRCs<br>Comply with an Off-site Re<br>Volume (Offv) obligation by<br>Stormwater Retention Cr<br>(SRCs).               | Transfer SRCs<br>Trate your Stormwater Retention<br>Credits (SRCs).                                                                                                    | Retire SRCs<br>Retire your Stormwater Retention<br>Credits (SRCs). Once retired, an<br>SRC cannot be sold or used.                                                                                                    |                 |
|          | L<br>Comply wit<br>Volume<br>paying in-<br>this form                 | F Notification<br>h an Off-site Retention<br>(Offv) obligation by<br>lieu fee (ILF). Submit<br>to accompany your<br>payment. | SRC Price Lock Progra<br>Lock in an SRC sale price<br>DOEE for your green<br>infrastructure project in the<br>Learn more. | am SRC Aggregator Startup<br>Grant<br>These grants support technical<br>and outreach work to identify<br>potential SRC-generating green<br>infrastructure projects in the MS4<br>(typically across multiple sites).<br>Learn more. | SRC Site Evaluation Program<br>Request an evaluation of<br>potential SRC-generating green<br>infrastructure projects on your<br>property (you must have at least<br>.5 acres available and be located<br>within the MS4). Learn more. |                 |

# 2. Edit an existing application

1. Log in to the SGS and click the Erosion, Stormwater, Green Area Ratio and Floodplain button.

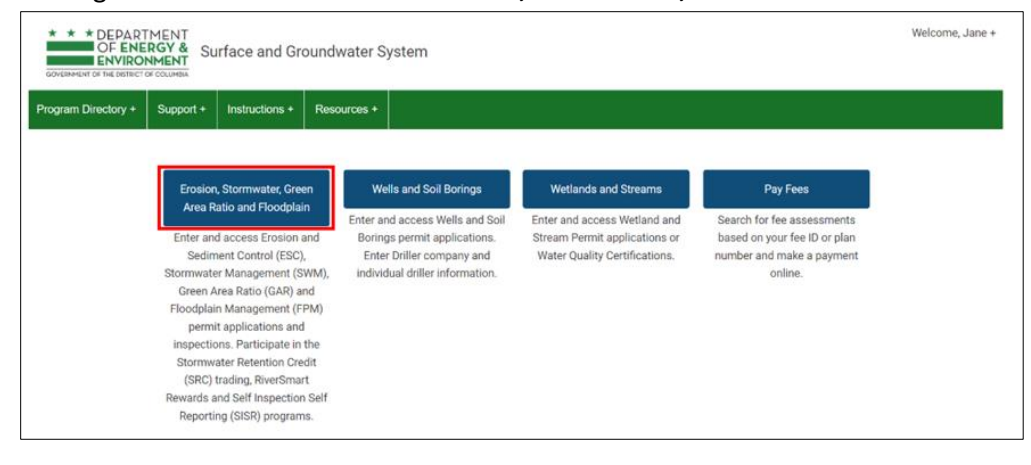

2. Click the My SRCs and Offv button.

| lome | Program Directory + | Support +      | Instructions +                                       | Resources +                                                                                                    |                                                                                                    |                                                                                                    |                                                                                                    |                                                                                                    |
|------|---------------------|----------------|------------------------------------------------------|----------------------------------------------------------------------------------------------------|----------------------------------------------------------------------------------------------------|----------------------------------------------------------------------------------------------------|----------------------------------------------------------------------------------------------------|----------------------------------------------------------------------------------------------------|
|      |                     | Public User He | ome Page » ESC                                       | C, SWM, GAR and FPM                                                                                                    |                                                                                                    |                                                                                                    |                                                                                                    |                                                                                                    |
|      |                     |                | c                                                    | • My Pending Actions                                                                                                    | s ( 4 records )                                                                                                    | Colu                                                                                                    |                                                                                                    |                                                                                                    |
|      |                     | * This r       | eport shows action                                   | ons available to you in the !                                                                                                    | Surface and Groundwater system. Th                                                                                                    | e report indicates which actions you                                                                                                    | are required to take and which actions                                                                                                    | are optional.                                                                                                    |
|      |                     |                |                                                      | ter arangere to Jan strate.                                                                                                    | an interest of a new or a new of a factor of a factor | e repert action to a conserve yes                                                                                                    | and required in these area minori desidere.                                                                                                    | The second second s |
|      |                     |                |                                                      | This is not                                                                                                    | an exhaustive list of all actions, but is                                                                                                    | meant to assist in completing comm                                                                                                    | non actions.                                                                                                    |                                                                                                    |
|      |                     |                |                                                      | This is not a                                                                                                    | an exhaustive list of all actions, but is                                                                                                    | meant to assist in completing comm                                                                                                    | non actions.                                                                                                    |                                                                                                    |
|      |                     |                |                                                      | This is not a                                                                                                    | an exhaustive list of all actions, but is<br>BMPs                                                                                                    | meant to assist in completing comm                                                                                                    | SRC and Offv Registry                                                                                                    |                                                                                                    |
|      |                     |                | Construc                                             | This is not a                                                                                                    | BMPs<br>View your BMPs                                                                                                    | Agents and Staff Give someone permission to                                                                                                    | SRC and Offv Registry<br>View SRCs for sale, final prices of                                                                                                    |                                                                                                    |
|      |                     |                | Construct<br>for DOE<br>Erosion                      | This is not<br>Sites and Plans<br>ction permit information<br>EE plan review for Soil<br>and Sediment Control,                                                                                                 | BMPs<br>View your BMPs                                                                                                    | Agents and Staff Give someone permission to access your projects or request permission to access someone                                                                                          | SRC and Offy Registry<br>View SRCs for safe, final proces of<br>trades, current off-site retention<br>(Offy) obligations and expected                                                             |                                                                                                    |
|      |                     |                | Construct<br>for DOE<br>Erosion<br>Green A<br>Manap  | This is not :<br>Sites and Plans<br>ction permit Information<br>EE plan review for Soil<br>and Sedimet Control,<br>Area Ratio, Stormwater<br>perment and Floodplain                                            | BMPe<br>View your BMPs                                                                                                    | Agents and Staff<br>Give someone permission to<br>access your projects or request<br>permission to access someone<br>else's projects                                                              | SRC and OffY Rogistry<br>View SRCs for sale, final proces of<br>trades, current off-faile retention<br>(OffY) obligations and expected<br>Offy and SRCs.                                          |                                                                                                    |
|      |                     |                | Construct<br>for DOE<br>Erosion<br>Green A<br>Manage | This is not:<br>Sites and Plans<br>cition permit information<br>Explan review for Sail<br>and Sediment Control,<br>Area Ratio, Stormwater<br>perment and Floodplain<br>My SRCs and Offy                        | exhaustive list of all actions, but is<br>BMPs<br>View your BMPs<br>RiverSmark Rewards                                                                                                    | Agents and Staff<br>Agents and Staff<br>Greens our project so request<br>permission to access someone<br>else's projects<br>Self Inspection / Self.                                               | SRC and OffY Registry<br>View SRCs for sale, final proces of<br>trades, current off-site retention<br>(Offy) obligations and expected<br>Offy and SRCs.<br>Pay Fees                               |                                                                                                    |
|      |                     |                | Construct<br>for DOE<br>Erosion<br>Green A<br>Manap  | This is not<br>Sites and Plans<br>Cition permit information<br>EE plan review for Soil<br>and Sediment Control,<br>we Ratia, Sitormwater<br>perment and Floodplain<br>My SRCs and Offy<br>Cipale In Stormwater | In enhaustive list of all actions, but is BMP's View your BMP's RewSmart Rewards Apply for RiverSmart Rewards                                                                                                    | Agents and Staff Give approximation of the second staff Give approximation to access your propriets and on access promotion of access promotion else's projects Saff Anapoction / Saff. Reporting | SRC and Offy Rogistry<br>View SRCs for sale, final proces of<br>trades, curred toff-sile retention<br>(Offy) obligations and expected<br>Offy and SRCs.<br>Pay Fees<br>Search for fee assessments |                                                                                                    |

3.Scroll down to the section SRC Certification Applications to see your previous application(s).4.Click the "eye" icon to open the application you want to work on.

|         | EPARTME<br>F ENERG<br>NVIRONMI | NT<br>Y& SI | urface              | and Groundwater                 | System - ESC                                  | , SWM, GAR 8    | FPM                           |                           |                 |                |                                                  |         |              |           |         |
|---------|--------------------------------|-------------|---------------------|---------------------------------|-----------------------------------------------|-----------------|-------------------------------|---------------------------|-----------------|----------------|--------------------------------------------------|---------|--------------|-----------|---------|
| GS Home | ESC, SWN                       | I, GAR &    | FPM Ho              | me Program Director             | + Support +                                   | Instructions +  | Resources                     | •                         |                 |                |                                                  |         |              |           |         |
|         | 1                              |             |                     | Contact name                    | Con                                           | tact email      |                               | Contact phone             |                 | Number of S    | RCs for sale                                     |         | Asking price |           |         |
|         |                                | ۲           | 1                   |                                 |                                               |                 |                               |                           |                 |                |                                                  |         |              |           |         |
|         |                                | 0           | 1                   |                                 |                                               |                 |                               |                           |                 |                |                                                  |         |              |           |         |
|         |                                | 0           | 1                   | Test Company                    | site                                          | owner1200@gmail | Lcom                          | (202) 123-4567            |                 | 17000          |                                                  | 1       | \$2.00       |           |         |
|         |                                |             |                     |                                 |                                               | Page            | 1 of 1                        |                           | 5 rows          | ~              |                                                  |         | Next         |           |         |
|         | ľ                              | Appl        | ication D<br>0-2022 | SRC Certificat      SWMP number | ion Applicati<br>Maintenance co.<br>NEIEN.txt | ons ( 1 record  | d)<br>i Total time<br>3 years | a perio Number o<br>30201 | f SRCs Site Add | tress Pr<br>Te | Column Filter(s)<br>reposed SRC 0<br>est Company | (0 Set) | Approved     | Approved. | _ Disap |
|         |                                |             |                     | Previous                        |                                               | Page            | 1 of 1                        |                           | 5 rows          | ~              |                                                  |         | Next         |           |         |
|         |                                |             |                     |                                 |                                               |                 |                               |                           |                 |                |                                                  |         |              |           |         |

# 3. Enter general information

- 1. In the field **SWMP number**, select the plan number that has the SRC eligibility you are requesting to certify.
- 2. In the field **What is the period for which SRCs are requested**, choose either 1, 2, or 3 years to correspond with the dates in your maintenance agreement.

|            |                                                                                                    | and the second second | Second and         |                                                                                                    | Caracterization of the     |                                     |
|------------|----------------------------------------------------------------------------------------------------|-----------------------|--------------------|----------------------------------------------------------------------------------------------------|----------------------------|-------------------------------------|
| S Home     | ESC, SWM, GAR & FPM Home                                                                                                    | Program Directory +   | Support +          | Instructions +                                                                                                    | Resources +                |                                     |
|            |                                                                                                    | Back                  | Refresh            | Save                                                                                                    |                            |                                     |
| ublic User | Home Page >> ESC, SWM, GAR and                                                                                                    | FPM >> My SRCs and    | Offv >>            |                                                                                                    |                            |                                     |
|            | Application to Certify                                                                                                    | SRCs                  |                    |                                                                                                    |                            |                                     |
|            |                                                                                                    |                       |                    |                                                                                                    |                            |                                     |
| ~ AC       | RONYMS AND DEFINITIONS                                                                                                    |                       |                    |                                                                                                    |                            |                                     |
| HO         | Definitions from the 2013 SWMG                                                                                                    |                       |                    |                                                                                                    |                            |                                     |
|            | BMP Best Management Practice                                                                                                    | MS4 Municipal         | Separate Storm Se  | ewer CSS                                                                                                    | Combined Sewer System      |                                     |
|            | SRC Stormwater Retention Credit                                                                                                    | DOEE Departme         | nt of Energy and E | nvironment SWMP                                                                                                    | Stormwater Management      | Plan                                |
| ✓ GE       | NERAL INFORMATION                                                                                                    |                       |                    |                                                                                                    |                            |                                     |
| A          | plication Date                                                                                                    |                       | 1                  | SWMP numb                                                                                                    | er *                       |                                     |
|            | -30-2022                                                                                                    |                       |                    | Search and se                                                                                                    | ect.                       | · ·                                 |
| 06         |                                                                                                    |                       |                    | and the second second se |                            |                                     |
| oc<br>wi   | hat is the period for which SRCs are requ                                                                                                    | ested? *              |                    | Should DOEE                                                                                                    | list these SRCs and a name | e and contact information in DOEE's |
| w          | hat is the period for which SRCs are requ                                                                                                    | ested? *              |                    | Should DOEE<br>SRC registry?                                                                                                    | list these SRCs and a name | e and contact information in DOEE's |
| w          | hat is the period for which SRCs are required to the second second seco  | ested? *              |                    | Should DOEE<br>SRC registry?                                                                                                    | list these SRCs and a name | e and contact information in DOEE's |
| w          | hat is the period for which SRCs are required to the second second secon | ested? *              |                    | Should DOEE<br>SRC registry                                                                                                    | list these SRCs and a name | e and contact information in DOEE's |
|            | hat is the period for which SRCs are required to the second second secon | ested? *              |                    | Should DOEE<br>SRC registry?                                                                                                    | list these SRCs and a name | e and contact information in DOEE's |
|            | hat is the period for which SRCs are required to the second second secon | ested? *              |                    | Should DOEE<br>SRC registry?                                                                                                    | list these SRCs and a name | e and contact information in DOEE's |
|            | hat is the period for which SRCs are required<br>hat type of activity is Site undergoing?<br>aintenance contract *<br>Choose File No file chosen<br>iditional Attachment (if necessary)                                                                                                    | ested? *              |                    | Should DOEE<br>SRC registry?                                                                                                    | list these SRCs and a name | e and contact information in DOEE's |
|            | hat is the period for which SRCs are required<br>w<br>hat type of activity is Site undergoing?<br>aintenance contract *<br>Choose File No file chosen<br>iditional Attachment (if necessary)<br>Choose File No file chosen                                                                                                    | ested? *              |                    | Should DOEE<br>SRC registry?<br>Your mainten                                                                                                    | list these SRCs and a name | e and contact information in DOEE's |

- 3. In the field **Maintenance contract**, use the **Choose File** button to select the maintenance agreement file from your computer and attach it. If needed, see more information about how to prepare a maintenance agreement.
- 4. If you would like to attach another document, got to the field **Additional Attachment (if necessary)** and use the **Choose File** button to select it from your computer.

| BINEN! OF | ENVIRONMENT<br>The district of columba    |                                                                                                    |                  |                  |                              |                                     |
|-----------|-------------------------------------------|----------------------------------------------------------------------------------------------------|------------------|------------------|------------------------------|-------------------------------------|
| Home      | ESC, SWM, GAR & FPM Home                  | Program Directory +                                                                                             | Support +        | Instructions +   | Resources +                  |                                     |
|           |                                           | Back                                                                                                    | Refres           | h Save           |                              |                                     |
| lic User  | Home Page >> ESC, SWM, GAR and            | FPM >> My SRCs and                                                                                              | offv >>          |                  |                              |                                     |
|           | Application to Certify                    | SRCs                                                                                                    |                  |                  |                              |                                     |
|           |                                           |                                                                                                    |                  |                  |                              |                                     |
| ~ AC      | CRONYMS AND DEFINITIONS                   |                                                                                                    |                  |                  |                              |                                     |
|           | BMP Best Management Practice              | MS4 Municipal                                                                                                   | Separate Storm   | Sewer CSS        | Combined Sewer System        |                                     |
|           | SRC Stormwater Retention Credit           | DOEE Departme                                                                                                   | nt of Energy and | Environment SWMF | P Stormwater Management      | t Plan                              |
| H GE      |                                           | OPERATE SCALES                                                                                                  |                  |                  |                              |                                     |
| Ap        | oplication Date                           |                                                                                                    |                  | SWMP numb        | er *                         |                                     |
| 06        | 5-30-2022                                 |                                                                                                    |                  | Search and s     | elect.                       | *                                   |
| w         | hat is the period for which SRCs are requ | ested? *                                                                                                    |                  | Should DOEE      | Elist these SRCs and a nam   | e and contact information in DOEE's |
|           | v .                                       |                                                                                                    |                  | SRC registry     | ?*                           |                                     |
|           |                                           |                                                                                                    |                  |                  | ~                            |                                     |
| w         | hat type of activity is Site undergoing?  |                                                                                                    |                  |                  |                              |                                     |
| M         | aintenance contract *                     |                                                                                                    |                  |                  |                              |                                     |
| 1         | Choose File No file chosen                |                                                                                                    |                  |                  |                              |                                     |
| Ac        | dditional Attachment (if necessary)       |                                                                                                    |                  | Your mainter     | nance contract must last the | rough                               |
|           | Choose File No file chosen                |                                                                                                    |                  |                  |                              |                                     |
|           |                                           | The second second second second second second second second second second second second second second second se |                  |                  |                              |                                     |

- 5. In the field Should DOEE list these SRCs and a name and contact information in DOEE's SRC registry, enter:
  - yes if you want to sell these SRCs on the registry, or
  - **no** if you want to store these SRCs in your account to use for your other properties
- 6. If you choose **yes**, a few new fields will appear that you need to complete (see screenshot on next page):
  - What is the asking price for each SRC? (\$) enter the price you would like buyers to pay per SRC.
  - Who should be listed? select the person whose information should be displayed to interested buyers in the SRC registry:
    - Proposed SRC Owner
    - Site Owner
    - Owner of Retention Capacity
    - Agent for Owner of Proposed SRCs
  - Can DOEE provide your contact information to individuals who want to learn more about participation in the SRC program? choose yes or no.

| * * * DEPARTMENT<br>OF ENERGY &<br>ENVIRONMENT<br>GOVERNMENT OF THE DUTBET OF COLUMNAR            | ter System - ESC, SWM, GAR & FPM                                                                                                    |
|---------------------------------------------------------------------------------------------------|----------------------------------------------------------------------------------------------------|
| SGS Home ESC, SWM, GAR & FPM Home Program I                                                       | ectory + Support + Instructions + Resources +                                                                                              |
| Public User Home Page >> ESC, SWM, GAR and FPM >> N                                               | Back Refresh Save                                                                                                    |
| Application to Certify SRCs                                                                       |                                                                                                    |
|                                                                                                   | Municipal Separate Storm Sewer CSS Combined Sewer System<br>System<br>Department of Energy and Environment SWMP Stormwater Management Plan |
| Application Date<br>06-30-2022                                                                    | SWMP number * Search and select                                                                                                    |
| What is the period for which SRCs are requested? •                                                | Should DOEE list these SRCs and a name and contact information in DOEE's SRC registry? * Yes                                               |
| What is the asking price for each SRC? (\$)*                                                      | Who should be listed?*                                                                                                    |
| What type or activity is Site undergoing?<br>Maintenance contract *<br>Choose File No file chosen |                                                                                                    |
| Additional Attachment (if necessary) Choose File No file chosen                                   | Your maintenance contract must last through                                                                                                |
| Can DOEE provide your contact information to individu                                             | who want to learn more about participation in the SRC program? *                                                                           |

# 4. Enter SRC owner information

(See screenshot on next page.)

- 1. In the **Proposed SRC Owner** section, choose the owner from the **Name** dropdown. The rest of the fields will fill in automatically.
- 2. In the **Owner of Retention Capacity** section, go to the field **Who owns the retention capacity** and select **Site Owner**, **Proposed SRC Owner**, or **Other**.
- 3. Click Save.

|          | DEPARTMENT<br>DF ENERGY & Surface and Groundwater S<br>INVIRONMENT<br>The District of COLUMBIA | r System - ESC, SWM, GAR & FPM             |  |
|----------|------------------------------------------------------------------------------------------------|--------------------------------------------|--|
| SGS Home | ESC, SWM, GAR & FPM Home Program Directory                                                     | iry + Support + Instructions + Resources + |  |
|          |                                                                                                | Back Refresh Save                          |  |
|          | Ward                                                                                           |                                            |  |
|          | ✓ PROPOSED SRC OWNER                                                                           |                                            |  |
|          | Contact information has been updated                                                           | ted                                        |  |
|          | Name *     Iane Smith                                                                          | ×                                          |  |
|          | Organization                                                                                   |                                            |  |
|          | Test Company                                                                                   |                                            |  |
|          | Address<br>Jane Smith                                                                          |                                            |  |
|          | Test Company<br>123 Test Street Nw<br>Washington, DC 20000                                     |                                            |  |
|          | Email                                                                                          |                                            |  |
|          | Phone                                                                                          |                                            |  |
|          | (202) 555-5555                                                                                 |                                            |  |
|          | Add an agent of the SRC owner to this                                                          | his application                            |  |
|          | SITE OWNER Name                                                                                |                                            |  |
|          | Address                                                                                        |                                            |  |
|          | Address                                                                                        |                                            |  |
|          | Email                                                                                          |                                            |  |
|          | Phone                                                                                          |                                            |  |
|          | OWNER OF RETENTION CAPACIT     Who owns the retention capacity     Site Owner                  | ТҮ                                         |  |
|          |                                                                                                | 1                                          |  |

# 5. Select green infrastructure BMPs to generate SRCs

1. Click the **Select BMPs to generate SRCs** button to see a list of the BMPs on the plan that are eligible to certify SRCs.

| SOVERNMENT OF | * * DEPARTMENT<br>OF ENERGY &<br>ENVIRONMENT<br>GOVERNMENT OF THE DESTRICT OF COLUMNA<br>GOVERNMENT OF THE DESTRICT OF COLUMNA   |                                                                                       |                                    |                               |                    |                           |                      |   |  |  |
|---------------|----------------------------------------------------------------------------------------------------|---------------------------------------------------------------------------------------|------------------------------------|-------------------------------|--------------------|---------------------------|----------------------|---|--|--|
| SGS Home      | ESC, SWM, GAR & FPM Home                                                                                                    | Program Directory +                                                                   | Support +                          | Instructions +                | Resources +        |                           |                      |   |  |  |
|               |                                                                                                    | Back                                                                                  | Refres                             | h Edit                        |                    |                           |                      |   |  |  |
| Public User   | Home Page >> ESC, SWM, GAR and                                                                                                   | d FPM >> My SRCs and                                                                  | Offv >>                            |                               |                    |                           |                      |   |  |  |
|               | Application to Certify                                                                                                    | SRCs                                                                                  |                                    |                               |                    |                           |                      |   |  |  |
| ✓ SR          | RCs REQUESTED                                                                                                    |                                                                                       |                                    |                               |                    |                           |                      | - |  |  |
| [             | Select BMPs to generate SRCs                                                                                                    |                                                                                       |                                    |                               |                    |                           |                      |   |  |  |
|               | Review, Sign, and Submit                                                                                                    |                                                                                       |                                    |                               |                    |                           |                      |   |  |  |
| H<br>Y<br>b   | How many SRCs should be generated by e<br>You can divide your total SRC eligibility be<br>between your BMPs. The Stormwater Data | ach BMP at the site?<br>tween this site's BMPs in an<br>abase will prevent you from ( | y way you choo:<br>over-requesting | se. For some project<br>SRCs. | s, you may have se | veral options for how you | u allocate your SRCs |   |  |  |

2. Select the BMPs you want to certify SRCs.

# 6. Sign and submit the application

1. Click Review, Sign, and Submit.

| COVERNMENT OF | * * DEPARTMENT     OF ENERGY &     ENVIRONMENT     Surface and Groundwater System - ESC, SWM, GAR & FPM     CONSIMULT OF THE DESTRICT OF COLUMNA |                                                            |                                      |                               |                     |                              |                 |  |  |  |
|---------------|----------------------------------------------------------------------------------------------------|------------------------------------------------------------|--------------------------------------|-------------------------------|---------------------|------------------------------|-----------------|--|--|--|
| SGS Home      | ESC, SWM, GAR & FPM Home                                                                                                    | Program Directory +                                        | Support +                            | Instructions +                | Resources +         |                              |                 |  |  |  |
|               |                                                                                                    | Back                                                       | Refres                               | h Edit                        |                     |                              |                 |  |  |  |
| Public User   | Home Page >> ESC, SWM, GAR and                                                                                                    | FPM >> My SRCs and                                         | Offv >>                              |                               |                     |                              |                 |  |  |  |
|               | Application to Certify                                                                                                    | SRCs                                                       |                                      |                               |                     |                              |                 |  |  |  |
| ✓ SR          | Cs REQUESTED                                                                                                    |                                                            |                                      |                               |                     |                              |                 |  |  |  |
|               | Select BMPs to generate SRCs                                                                                                    |                                                            |                                      |                               |                     |                              |                 |  |  |  |
| [             | Review, Sign, and Submit                                                                                                    |                                                            |                                      |                               |                     |                              |                 |  |  |  |
| н             | low many SRCs should be generated by e                                                                                                    | ach BMP at the site?                                       |                                      |                               |                     |                              |                 |  |  |  |
| b             | ou can divide your total SRC eligibility bet<br>etween your BMPs. The Stormwater Data                                                            | tween this site's BMPs in an<br>base will prevent you from | y way you choos<br>over-requesting ! | e. For some project:<br>SRCs. | s, you may have sev | eral options for how you all | ocate your SRCs |  |  |  |

- 2. This will take you to a page where you can review your application and make sure everything is correct.
- 3. After double-checking, scroll down and click the **Sign and Submit Application** button.

| Phone                                                                                                    |                                                                                                    |                                                                                                    |                                                                                                    |                                                                                                    |                                                                                                    |                                                                                                    |                                                           |
|----------------------------------------------------------------------------------------------------|----------------------------------------------------------------------------------------------------|----------------------------------------------------------------------------------------------------|----------------------------------------------------------------------------------------------------|----------------------------------------------------------------------------------------------------|----------------------------------------------------------------------------------------------------|----------------------------------------------------------------------------------------------------|-----------------------------------------------------------|
|                                                                                                    |                                                                                                    |                                                                                                    |                                                                                                    |                                                                                                    |                                                                                                    |                                                                                                    |                                                           |
| <ul> <li>OWNER OF RE</li> </ul>                                                                                                    | LENTION CAPACITY                                                                                                    |                                                                                                    |                                                                                                    |                                                                                                    |                                                                                                    |                                                                                                    |                                                           |
| Name                                                                                                    |                                                                                                    |                                                                                                    |                                                                                                    |                                                                                                    |                                                                                                    |                                                                                                    |                                                           |
|                                                                                                    |                                                                                                    |                                                                                                    |                                                                                                    |                                                                                                    |                                                                                                    |                                                                                                    |                                                           |
| Address                                                                                                    |                                                                                                    |                                                                                                    |                                                                                                    |                                                                                                    |                                                                                                    |                                                                                                    |                                                           |
|                                                                                                    |                                                                                                    |                                                                                                    |                                                                                                    |                                                                                                    |                                                                                                    |                                                                                                    |                                                           |
| Email                                                                                                    |                                                                                                    |                                                                                                    |                                                                                                    |                                                                                                    |                                                                                                    |                                                                                                    |                                                           |
|                                                                                                    |                                                                                                    |                                                                                                    |                                                                                                    |                                                                                                    |                                                                                                    |                                                                                                    |                                                           |
| 1 mar 1 1 1 1 1 1 1 1 1 1 1 1 1 1 1 1 1 1 1                                                                                                 |                                                                                                    |                                                                                                    |                                                                                                    |                                                                                                    |                                                                                                    |                                                                                                    |                                                           |
| Phone                                                                                                    |                                                                                                    |                                                                                                    |                                                                                                    |                                                                                                    |                                                                                                    |                                                                                                    |                                                           |
| Phone                                                                                                    |                                                                                                    |                                                                                                    |                                                                                                    |                                                                                                    |                                                                                                    |                                                                                                    |                                                           |
| Phone<br>PROPOSED SR                                                                                                    | C OWNER SIGNATU                                                                                                    | RE                                                                                                    |                                                                                                    |                                                                                                    |                                                                                                    |                                                                                                    |                                                           |
| Phone     PROPOSED SR     Proposed SRC on     complete and co     maintenance, for     sold or otherwise     Sign and Sub                   | C OWNER SIGNATU<br>wher. I hereby certify that<br>rect to the beriod for w<br>feit the SRCs, purchase r<br>that the SRCs, purchase r<br>transferred to another p<br>mit Application | RE<br>I have the legal right to the<br>owledge, that access will be<br>hich SRCs are requested, that<br>eplacement SRCs, or pay in-I<br>erson, the owner of the prop | SRCs proposed fo<br>provided for DOE<br>f, if the retention<br>lev fee to DOEE; a<br>erty on which the  | r certification aboo<br>E inspections, that<br>capacity is not main<br>that, if during th<br>BMP or land cover | ve: that the applicat<br>the retention capa-<br>intained, I will, for the<br>period of time fo<br>is located will notif       | on, including supporting doc<br>ity will be maintained in acce<br>e volume from the period of<br>which an SRC is certified, th<br>/ DOEE. | umentation, is<br>ordance with<br>failed<br>e property is |
| Phone     PROPOSED SR     Proposed SRC on     complete and co     the maintenance, for     sold or otherwise     Sign and Sub     Signature | C OWNER SIGNATU<br>wher. I hereby certify that<br>rect to the beriod for w<br>plan for the period for w<br>let the SRCs, purchase r<br>transferred to another p<br>mit Application  | RE<br>I have the legal right to the<br>ownedge, that access will be<br>hich SRCs are requested; tha<br>eplacement SRCs, or pay in-I<br>erson, the owner of the prop  | SRCs proposed fo<br>provided for DOE<br>t, if the retention<br>lieu fee to DOEE; a<br>erty on which the | r certification aboo<br>E inspections, that<br>capacity is not main<br>that, if during th<br>BMP or land cover | ve; that the applicat<br>the retention capa-<br>intained, i will, for the<br>period of time foo<br>is located will not<br>bat | on, including supporting doc<br>ity will be maintained in acc<br>e volume from the period of<br>which an SRC is certified, th<br>/ DOEE.  | umentation, is<br>ordance with<br>failed<br>e property is |

- 4. Type your name in the **Signature** box.
- 5. Click Submit.

|             | DEPARTMENT<br>OF ENERGY &<br>ENVIRONMENT<br>THE BETIECT OF COLUMBLA                                                                                                    | d Groundwater Sys                                                                                                    | item - ESC, S                                                                                                    | WM, GAR 8                                                                                              | & FPM                                                                                                    |                                                                                                    | Welcome, Jane +                                      |
|-------------|----------------------------------------------------------------------------------------------------|----------------------------------------------------------------------------------------------------|----------------------------------------------------------------------------------------------------|----------------------------------------------------------------------------------------------------|----------------------------------------------------------------------------------------------------|----------------------------------------------------------------------------------------------------|------------------------------------------------------|
| SGS Home    | ESC, SWM, GAR & FPM Home                                                                                                    | Program Directory +                                                                                                    | Support +                                                                                                    | Instructions +                                                                                         | Resources +                                                                                                    |                                                                                                    |                                                      |
|             |                                                                                                    | Back                                                                                                    | Refresh                                                                                                    | Save                                                                                                   |                                                                                                    |                                                                                                    |                                                      |
| Public User | Home Page >> ESC, SWM, GAR an                                                                                                    | d FPM >> My SRCs and                                                                                                    | Offv >>                                                                                                    |                                                                                                    |                                                                                                    |                                                                                                    |                                                      |
|             | Application to Certif                                                                                                    | y SRCs                                                                                                    |                                                                                                    |                                                                                                    |                                                                                                    |                                                                                                    |                                                      |
| -           | Proposed SRC owner: I he<br>documentation, is comple<br>maintained in accordance<br>for the volume from the p<br>period of time for which at<br>land cover is located will r | reby certify that I have the leg<br>te and correct to the best of i<br>with the maintenance plan f<br>rivid of failed maintenance, f<br>SRC is certified, the propert<br>otify DDOE. | gal right to the SRC<br>my knowledge; tha<br>or the period for wi<br>forfeit the SRCs, pu<br>ty is sold or otherw | is proposed for co<br>t access will be p<br>hich SRCs are req<br>rchase replacem<br>ise transferred to | ertification above; that the app<br>rovided for DDOE inspections;<br>juested; that, if the retention co<br>ent SRCs, or pay in-lieu fee to to<br>a nother person, the owner of | lication, including suppo<br>that the retention capac<br>apacity is not maintained<br>DDOE; and that, if during<br>the property on which th | rting<br>ity will be<br>, I will,<br>the<br>e BMP or |
| s           | Signature *                                                                                                    |                                                                                                    |                                                                                                    | Signature date                                                                                         | 06-30-2022                                                                                                    | signature time                                                                                                    | 3:43 pm                                              |
|             | Submit application                                                                                                    |                                                                                                    |                                                                                                    |                                                                                                    | Signed electronically                                                                                                    |                                                                                                    |                                                      |
|             | You are signing this form                                                                                                    | electronically. You will no lon                                                                                                    | ger be able to mak                                                                                                | e changes to this                                                                                      | application.                                                                                                    |                                                                                                    |                                                      |

# 7. Apply for RiverSmart Rewards (optional)

After you submit your Certify SRCs application, a new page will open where you have the option to apply for RiverSmart Rewards to receive a modest discount on your DC Water bill as a benefit for keeping your BMPs in good working order.

1. To apply, click the **Apply for RiverSmart Rewards** button.

|             | * * * DEPARTMENT<br>OF ENERGY &<br>ENVIRONMENT<br>GOVERNMENT OF DE DEGISTER OF COLUMNA |                            |               |                     |                     |                       |     |  |  |  |
|-------------|----------------------------------------------------------------------------------------|----------------------------|---------------|---------------------|---------------------|-----------------------|-----|--|--|--|
| SGS Home    | ESC, SWM, GAR & FPM Home                                                               | Program Directory +        | Support +     | Instructions +      | Resources +         |                       |     |  |  |  |
|             |                                                                                        |                            | Back          | Refresh             |                     |                       |     |  |  |  |
| Public User | Home Page >> ESC, SWM, GAR and                                                         | FPM >> My SRCs and         | Offv >>       |                     |                     |                       |     |  |  |  |
|             | Application to Certify                                                                 | SRCs                       |               |                     |                     |                       |     |  |  |  |
|             | You have successfully submitted yo<br>Impervious Area Charge!                          | our application to Certify | / SRCs. You m | ay also be eligible | e for a discount o  | n your Stormwater Fee | and |  |  |  |
|             | Click the button below to submit a o                                                   | uick application for Riv   | erSmart Rewa  | rds. No additional  | l information is re | equired.              |     |  |  |  |
|             | Apply for RiverSmart Rewards                                                           |                            |               |                     |                     |                       |     |  |  |  |

- 2. Type your name in the **Signature** field.
- 3. Click the **Submit Application** button.

| * * * DEPARTMENT<br>OF ENERGY &<br>ENVIRONMENT<br>GOVENHENT OF THE DETECT OF COLUMBA                                                                                                    |                      |                                                                                                    |                     |           |                |             |                | Welcome, Jane + |  |
|----------------------------------------------------------------------------------------------------|----------------------|----------------------------------------------------------------------------------------------------|---------------------|-----------|----------------|-------------|----------------|-----------------|--|
| SGS Home                                                                                                    | ESC, SWM, G          | GAR & FPM Home                                                                                                    | Program Directory + | Support + | Instructions + | Resources + |                |                 |  |
| Back Refresh Save                                                                                                    |                      |                                                                                                    |                     |           |                |             |                |                 |  |
| Public User Home Page >> ESC, SWM, GAR and FPM >> My SRCs and Offv >>                                                                                                    |                      |                                                                                                    |                     |           |                |             |                |                 |  |
| Application to Certify SRCs                                                                                                    |                      |                                                                                                    |                     |           |                |             |                |                 |  |
|                                                                                                    |                      |                                                                                                    |                     |           |                |             |                |                 |  |
|                                                                                                    |                      |                                                                                                    |                     |           |                |             |                |                 |  |
| With my signature below, I certify that (1) I have read and understand the program requirements (details may be found at http://ddoe.dc.gov/riversmartrewards); (2) the information I have provided on this application is true, complete, and accurate; (3) I grant DOEE permission to conduct inspections of the above-mentioned stormwater retention Best Management Practices (BMPs); (4) I promise to maintain the BMPs so that they function to retain stormwater runoff; (5) I will inform DOEE if I remove, alter, or stop maintaining any BMPs that I have described on this application; and (6) I grant DC Water permission to conduct inspectioned in the budy maintaining any BMPs that I have described on this application; and |                      |                                                                                                    |                     |           |                |             |                |                 |  |
|                                                                                                    | 🖾 I Sign             |                                                                                                    |                     |           |                |             |                |                 |  |
|                                                                                                    | Signature *          |                                                                                                    |                     | ]         |                |             | Signature date | 06-30-<br>2022  |  |
|                                                                                                    | Time of<br>Signature | 3:45 pm                                                                                                    |                     |           |                |             |                |                 |  |
|                                                                                                    |                      | You are about to sign this application. After submitting, you will no longer be able to make changes to this application. |                     |           |                |             |                |                 |  |
|                                                                                                    |                      | Submit Application                                                                                                    |                     |           |                |             |                |                 |  |

4. If your Certify SRCs application is approved, your RiverSmart Rewards application will be approved automatically as well. You will be enrolled for three years and will need to renew after that to keep receiving the discount.